# Using the 'My Micro-credentials' platform

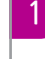

2

Once you've registered in a credential, you'll get access to 'My Micro-credentials', this is our online portal where you will upload your evidence, your reflective testimony, and record your video testimony for assessment. You can do this anytime, and from anywhere.

| Dominique Barker<br>My Profile +                                                                          |                                                                                                    |                                                                                                    |                                     | DEAKINCO.                       |
|----------------------------------------------------------------------------------------------------|----------------------------------------------------------------------------------------------------|----------------------------------------------------------------------------------------------------|-------------------------------------|---------------------------------|
| Dashboard     My credentials                                                                              | Hello Dominique<br>To get started, complete your profile information, br                                                                                                    | owse My Credentials or upload evidence files to                                                                                                    | your File Library.                  |                                 |
| <ul> <li>My invitations</li> <li>My account</li> <li>My organitations</li> <li>My file library</li> </ul> | Important notice: you are now required to consumiting any existing Credential submission<br><b>Description</b> (1997) (1997) (1 | The second second secon | Credential explainer video          |                                 |
|                                                                                                    | Credentials in progress                                                                                                    | Credentials being<br>assessed<br>1                                                                                                    | Credentials<br>assessed<br><b>0</b> | Video testimony<br>invites<br>0 |

## How to upload your evidence documents

Once you start collecting your evidence documents, you upload them to your **file library. You can then access** all of your evidence documents in one place. Later, you can allocate them to each of the criteria without having to upload the document again.

When uploading your evidence documents you will need to provide the following details:

- Title: Name of document
- File description: short but specific description
- Evidence creation date: the date the document was created (i.e. not the date you are uploading the file).
- Tags: to help you locate the file e.g. "project plan" (optional)
- Organisation(s): the organisation where the file was created e.g. Westpac (optional)

| File                   |                                                                                                    | × |
|------------------------|----------------------------------------------------------------------------------------------------|---|
| Title * :              |                                                                                                    |   |
| File Description * :   | Max length of characters 100                                                                                                    |   |
| File Creation Date * : |                                                                                                    |   |
| Tag(s) :               |                                                                                                    |   |
| Organization(s) :      | Insert name of organisation where this file was produced.                                                                                                    |   |
| File * :               | Choose File                                                                                                    |   |
|                        | You may upload files up to 500MB of the<br>following types: PDF (pdf), Microsoft Word<br>(doc, doca), Excel (pds, Asko yor PowerPoint<br>(pdr, ppd), Audio (mp3) and Yddes (mp4)<br>files. Its recommended that you convert<br>your office documents or other non-<br>standard files to PDF (pd) format before<br>uploading it to your library. |   |
|                        | Large files will take time to upload                                                                                                    |   |
|                        | Upload Cancel                                                                                                    |   |

**DEAKINCo.** 

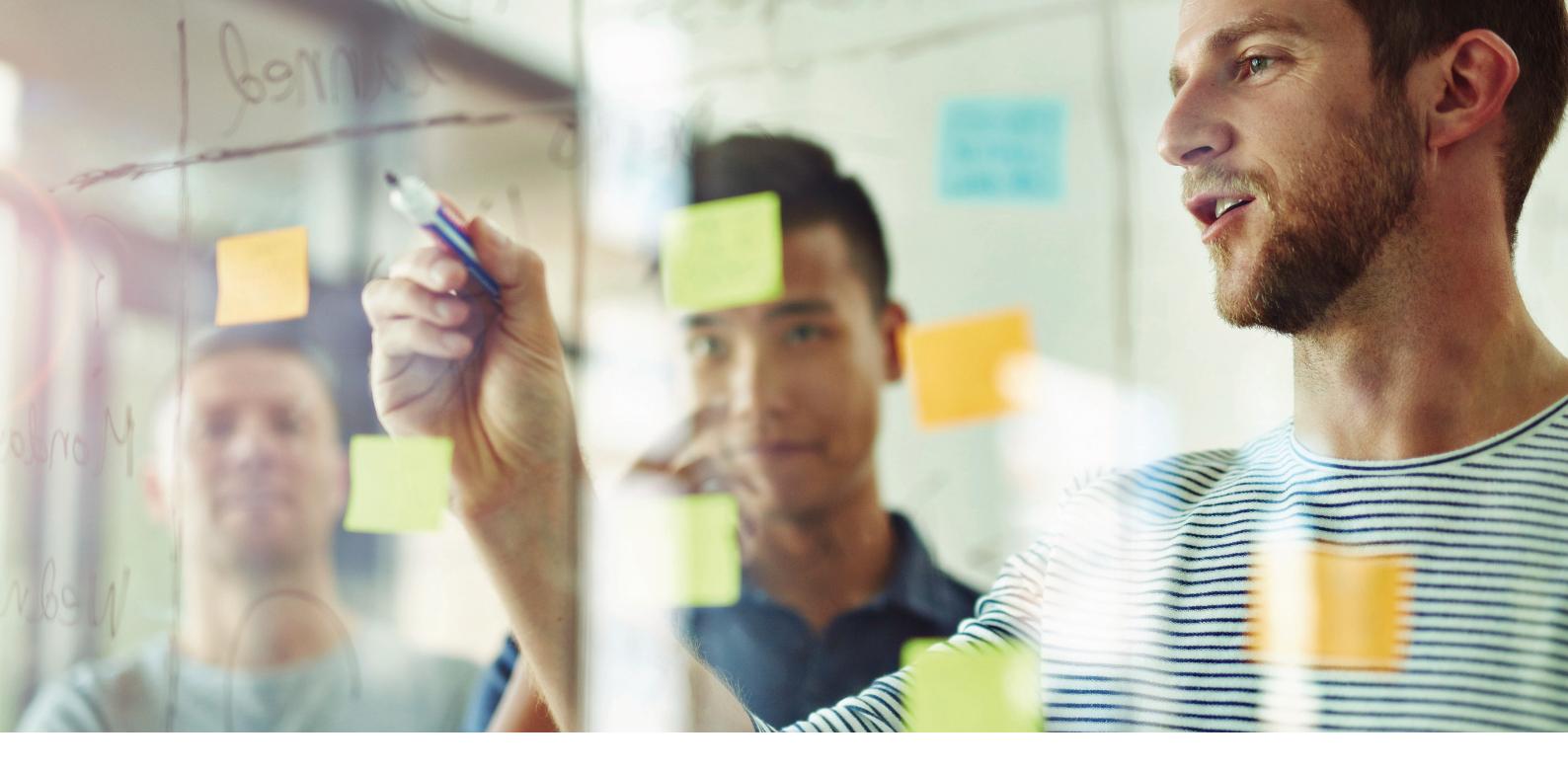

#### File size and format

Files of up to 500MB can be uploaded. They should be in the following formats:

- Adobe Reader .PDF
- Microsoft Word
- Excel

3

- PowerPoint
- .txt files
- image files including .PNG .JPEG
- voice and video files such as .MP3 and .MP4

It is recommended that you convert your office documents or other non-standard files to PDF (.pdf) format before uploading it to your library. Please allow plenty of time if you are uploading larger documents such as audio and video files or larger PDF documents.

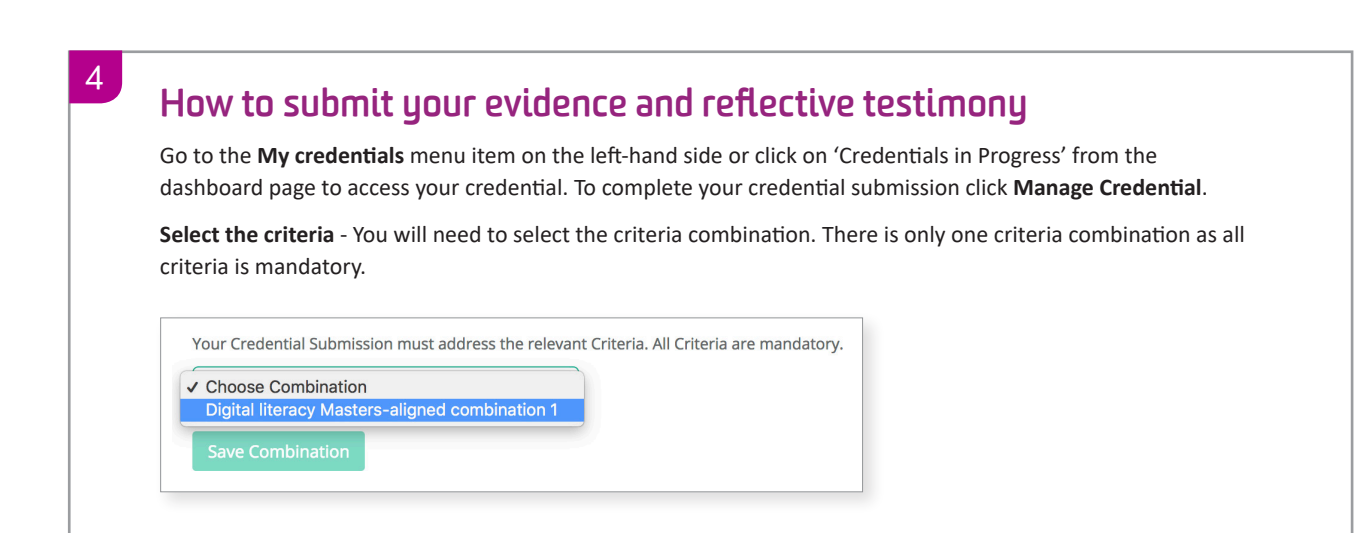

### Add your evidence to each of the criteria

Select one of the criteria and click Add Evidence for Criteria

| You provide creative inspiratio                                                                                                    | n and direction for the business.                                                                                                    |                         | Add Evide                  | nce for Criteria      |
|----------------------------------------------------------------------------------------------------|----------------------------------------------------------------------------------------------------|-------------------------|----------------------------|-----------------------|
| File Name                                                                                                    | File Name File Description Action                                                                                                    |                         | Action                     |                       |
|                                                                                                    | No data available                                                                                                    |                         |                            |                       |
|                                                                                                    |                                                                                                    |                         |                            | Save Evidence         |
|                                                                                                    |                                                                                                    |                         |                            |                       |
|                                                                                                    |                                                                                                    |                         |                            |                       |
| ou can select a docum                                                                                                    | nent you have already uploaded to 'Your Librar                                                                                                    | v' by clicking <b>C</b> | hoose from the li          | <b>brarv</b> . or vou |
|                                                                                                    | t directly to the criteria by clicking <b>Unload new</b>                                                                                                    | , avidanca              |                            | <b></b> ,,,           |
| an upload a documen                                                                                                    | t directly to the criteria by clicking <b>Opload nev</b>                                                                                                    | vevidence.              |                            |                       |
|                                                                                                    |                                                                                                    |                         |                            |                       |
|                                                                                                    |                                                                                                    |                         |                            |                       |
|                                                                                                    |                                                                                                    |                         |                            |                       |
| Add evidence for crite                                                                                                    | rion                                                                                                    | ×                       |                            |                       |
| Add evidence for crite                                                                                                    | rion                                                                                                    | ×                       |                            |                       |
| Add evidence for crite                                                                                                    | rion                                                                                                    | ×                       |                            |                       |
| Add evidence for crite<br>Access files you have alrea<br>files here, which will also                                                                                                    | rion<br>ady uploaded from your file library. You can upload evidence<br>be added to your file library. The same piece of evidence may                                                                                                    | ×                       |                            |                       |
| Add evidence for crite<br>Access files you have alree<br>files here, which will also<br>be added to multiple Crite                                                                                                    | rion<br>ady uploaded from your file library. You can upload evidence<br>be added to your file library. The same piece of evidence may<br>eria.                                                                                                    | ×                       |                            |                       |
| Add evidence for crite                                                                                                    | rion<br>ady uploaded from your file library. You can upload evidence<br>be added to your file library. The same piece of evidence may<br>eria.                                                                                                    | ×                       |                            |                       |
| Add evidence for crite                                                                                                    | rion<br>ady uploaded from your file library. You can upload evidence<br>be added to your file library. The same piece of evidence may<br>eria.<br>Choose from the library                                                                                                    | ×                       |                            |                       |
| Add evidence for crite                                                                                                    | rion<br>ady uploaded from your file library. You can upload evidence<br>be added to your file library. The same piece of evidence may<br>eria.<br>Choose from the library                                                                                                    | ×                       |                            |                       |
| Add evidence for crite                                                                                                    | rion<br>ady uploaded from your file library. You can upload evidence<br>be added to your file library. The same piece of evidence may<br>eria.<br>Choose from the library                                                                                                    | ×                       |                            |                       |
| Add evidence for crite                                                                                                    | rion<br>ady uploaded from your file library. You can upload evidence<br>be added to your file library. The same piece of evidence may<br>eria.<br>Choose from the library                                                                                                    | ×                       |                            |                       |
| Add evidence for crite<br>Access files you have alree<br>files here, which will also<br>be added to multiple Crite<br>Upload new evidence                                                                              | rion<br>ady uploaded from your file library. You can upload evidence<br>be added to your file library. The same piece of evidence may<br>eria.<br>Choose from the library<br>ent from here, it will be saved to your file libra                                                   | ry.                     |                            |                       |
| Add evidence for crite<br>Access files you have alree<br>files here, which will also<br>be added to multiple Crite<br>Upload new evidence                                                                              | rion<br>ady uploaded from your file library. You can upload evidence<br>be added to your file library. The same piece of evidence may<br>eria.<br>Choose from the library<br>ent from here, it will be saved to your file libra                                                   | ry.                     |                            | idanaa                |
| Add evidence for crite<br>Access files you have alree<br>files here, which will also<br>be added to multiple Crite<br>Upload new evidence<br>you upload a docume<br>Once you have added y                              | rion<br>ady uploaded from your file library. You can upload evidence<br>be added to your file library. The same piece of evidence may<br>eria.<br>Choose from the library<br>ent from here, it will be saved to your file libra<br>your evidence document(s) to the selected crit | ry.<br>eria, make sur   | e you click <b>Save Ev</b> | vidence.              |
| Add evidence for crite<br>Access files you have alree<br>files here, which will also I<br>be added to multiple Crite<br>Upload new evidence<br>you upload a docume<br>Once you have added y<br>eneat this for each cri | rion<br>ady uploaded from your file library. You can upload evidence<br>be added to your file library. The same piece of evidence may<br>eria.<br>Choose from the library<br>ent from here, it will be saved to your file libra<br>your evidence document(s) to the selected crit | ry.<br>eria, make sur   | e you click <b>Save Ev</b> | vidence.              |

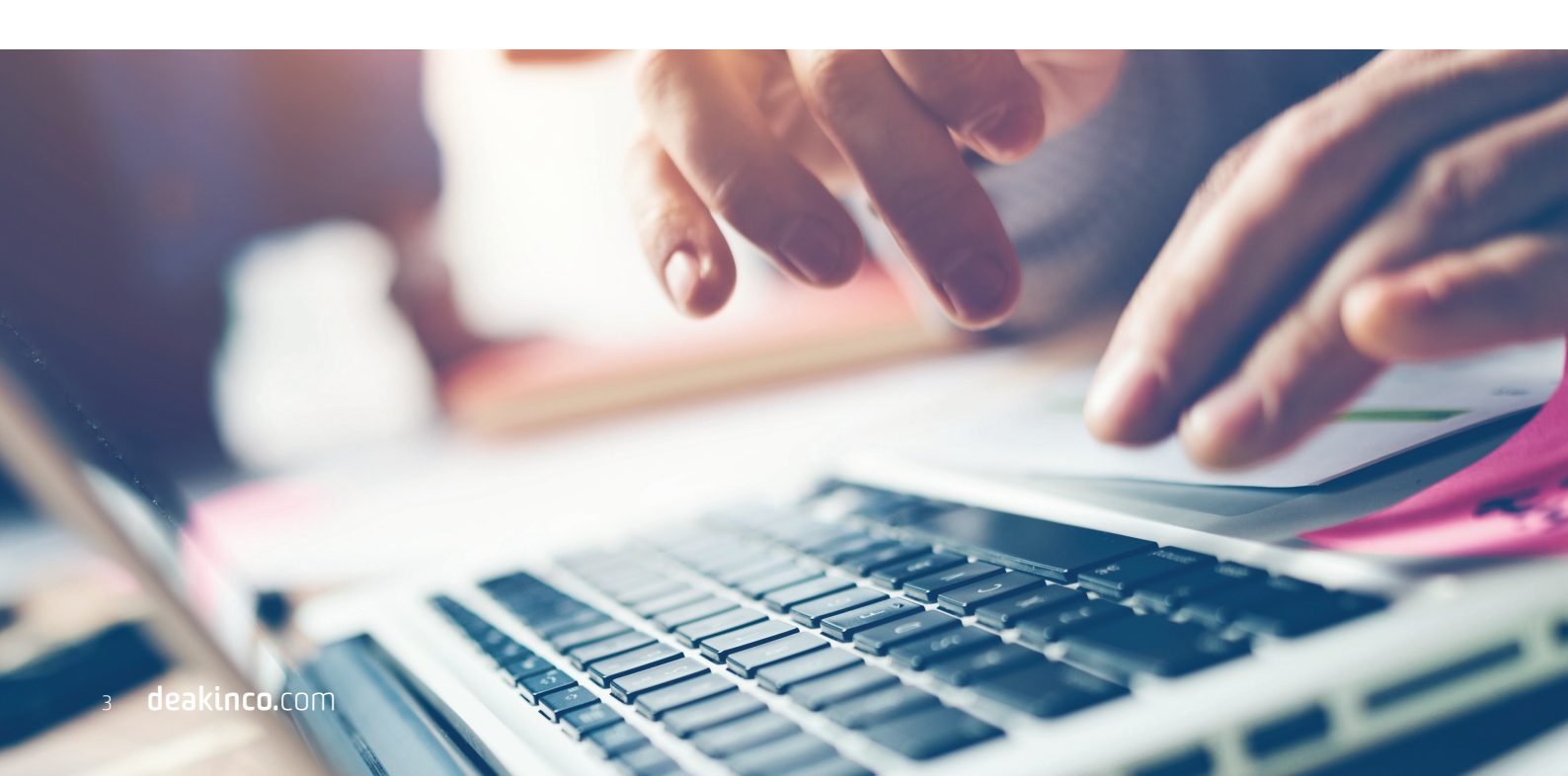

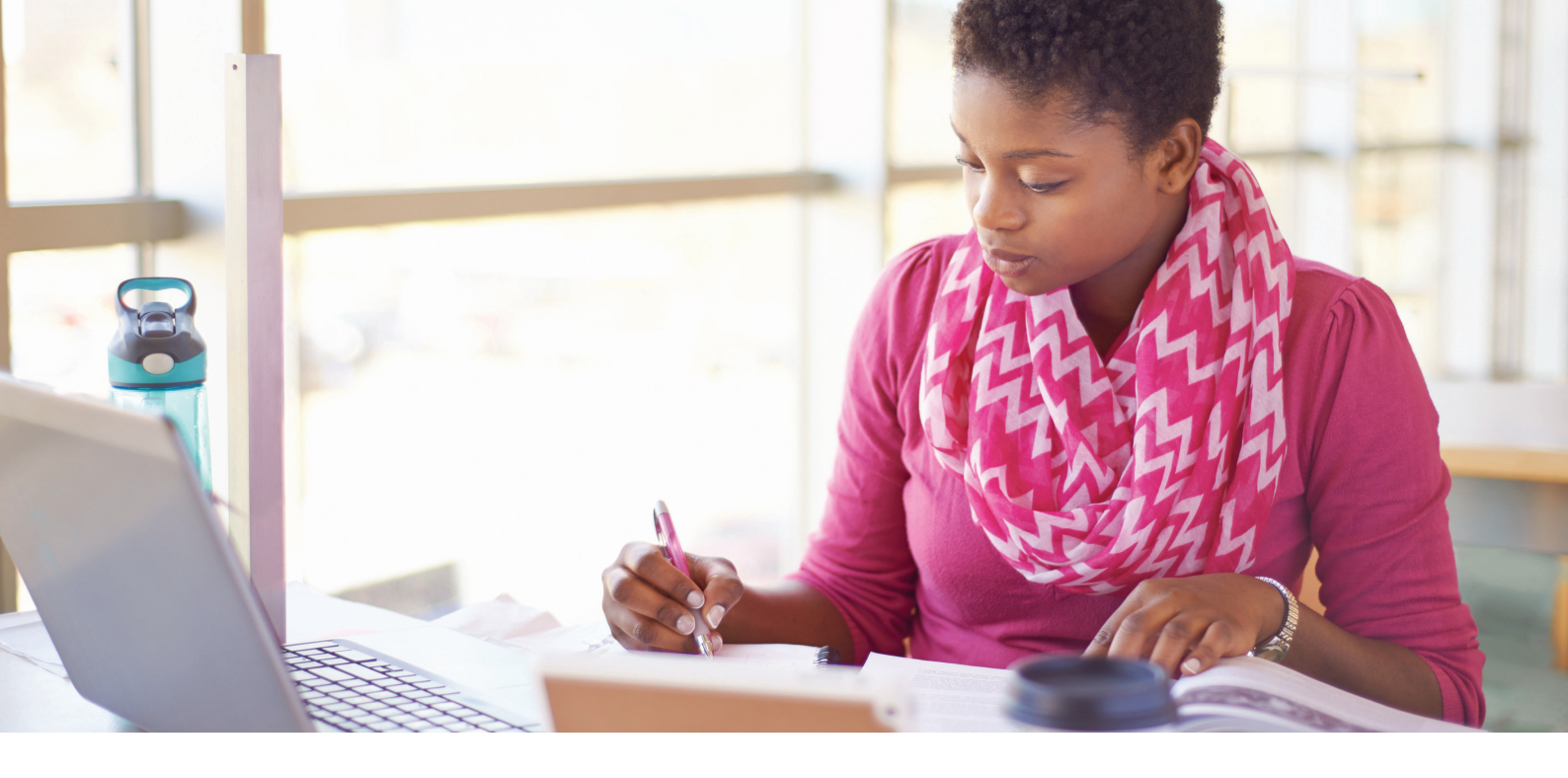

#### How to upload your reflective testimony

Your reflective testimony file should be a word document or PDF and can be uploaded by selecting **Upload my testimony**.

Your reflective testimony will also be saved in your file library.

Once you have uploaded your testimony document select Save and Continue.

#### 7

#### **Review your submission**

On the **summary page** you can review your credential submission. Once you are satisfied and are ready to submit, click **Proceed to declaration**.

Complete the declaration by ticking the boxes and then select **submit**.

You will receive an email from the credential helpdesk confirming your submission has been received.

8

#### Video testimony

Once you have submitted your reflective testimony and evidence documents, you'll be required to complete your video testimony. The Video Testimony consists of a series of questions relating to your Credential and level.

#### Accessing your Video Testimony

You will need to ensure that you are on a desktop device using either **Chrome** or **Firefox** as your browser, or, alternatively an **android tablet**. You will also need a working camera and microphone on your device.

You can access your video testimony in two ways:

- Via a link in the email sent directly to your inbox
- By logging in to mymicrocredentials.com

Both options will bring you to the following page:

Hi Dominique Barker, welcome to your credential video

Your video testimony is used to validate and contextualise the evidence and written testimony you've provided, and is used by assessors to finalise their recommendations regarding your credential submission.

LEARN MORE

testimonv

SKIP TO TESTIMONY

|                                                                                                    | NV.<br>Derkinco.                                                                                                 |
|----------------------------------------------------------------------------------------------------|----------------------------------------------------------------------------------------------------|
| Video Session                                                                                                    | Video Sessions                                                                                                   |
| Enrolment Name<br>Problem solving AQF 9 (Masters level)<br>Once start is selected, you will be taken to an introductory page to allow you start your video testimony when y<br>referencing during your video testimony.<br>Click On below button to start Video Session<br>Start | rou are ready. Please review your Evidence and written testimony for this Credential, and have these to hand for |
| egin by selecting the start button.                                                                                                    |                                                                                                    |
| ere, you will be taken to an intro page where you can<br>o view instructions.                                                                                                    | begin the testimony straight away or select "learn more"                                                         |
| W.                                                                                                    | W.                                                                                                    |

Testimony format

SKIP TO TESTIMONY

=~

The testimony consists of 7 questions relating to your experiences and the credential criteria, and is recorded for assessor review only.

Each question has a time limit, so be sure to keep your responses concise and focused on the information you think best supports your submission.

The entire testimony should take no longer than 30 minutes and once started cannot be paused or postponed.

LEARN MORE

5 **deakin**co.com

You can read all instruction pages or "skip to testimony" if you have completed a video testimony before.

From this page, you can also complete a practice testimony to familiarise yourself with the process prior to commencing your video testimony.

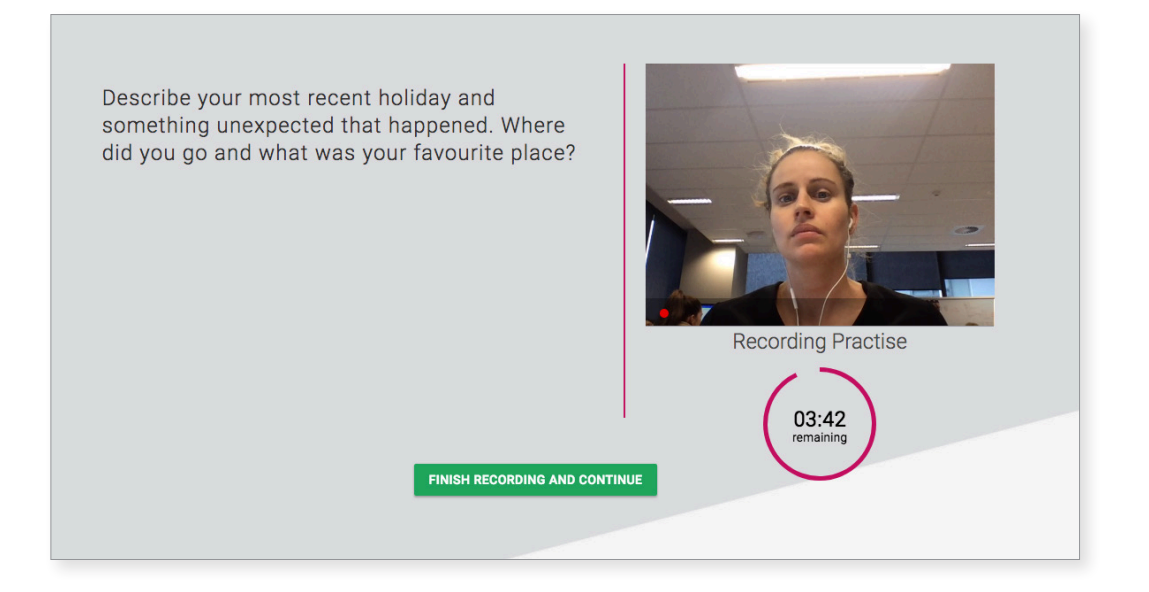

You can repeat the practice recording as many times as necessary. Once you are ready to begin, select continue.

At this point, you will be asked to confirm your details.

| CONFIRM YOUR DETAILS                                                                                                    | dominique.barker@deakindigital.com                                                                                                    |
|----------------------------------------------------------------------------------------------------|----------------------------------------------------------------------------------------------------|
| Review this information to ensure your name, email and credential are all correct.                                                                                                    | Problem solving AQF 9 (Masters level)                                                                                                    |
| If your details are correct and you're ready to start your video<br>testimony, select CONFIRM AND START TESTIMONY.                                                                                                  | I consent to my recorded testimony being                                                                                                    |
| If any of the information is incorrect, select REPORT ERROR to<br>lodge a support request.                                                                                                    | <ul> <li>viewed for the purpose of assessing this<br/>credential.</li> </ul>                                                                                                    |
| If you would prefer to start your testimony at a later date, select<br>START LATER.                                                                                                    | CONFIRM AND START TESTIMONY                                                                                                    |
|                                                                                                    | START LATER REPORT ERROR                                                                                                    |
| ou have not done so already, you may also be aske<br>r microphone and/or camera. Do this in your bro<br>by clicking the camera icon (or equivalent pop-up<br>select the "allow camera and microphone" optio<br>ne." | ed to enable<br>wser address<br>o blocker)<br>in and select<br>Camera and microphone allowed<br>This page is accessing your camera and<br>microphone.<br>Continue allowing https://<br>videosubmission.duoscar.com to access<br>your camera and microphone<br>Always block camera and microphone acces<br>Microphone:<br>Built-In Microphone<br>Camera:<br>This page may need to be reloaded before the<br>new settings take effect. |

9

Select "Confirm and start testimony." Once this is selected you will not be able to go back. You will be allowed five minutes to review your Video Testimony questions.
Your testimony has started - review your allocated questions before we begin recording
Why is Problem Solving important in a professional context?
Can you provide an example from your evidence where you have applied problem solving techniques?
What would you share with others regarding your approach to solving complex business problems?

In the same way you have completed the practice question, you will need to individually respond to the questions onscreen, within the time allowed.

04:49

Review your questions

PREPARE FOR FIRST QUESTION

| professional context? |                     |
|-----------------------|---------------------|
|                       |                     |
|                       |                     |
|                       |                     |
|                       | Recording Response  |
|                       | $\langle \ \rangle$ |
|                       | 04:51               |
|                       |                     |
| PINISH REC            | ORDING AND CONTINUE |

You will receive a warning when there is 30 seconds response time remaining.

Between questions, there will be a short break, or you can opt to go straight to the next question immediately.

Repeat this for each question.

Once complete, you will see the following confirmation screen:

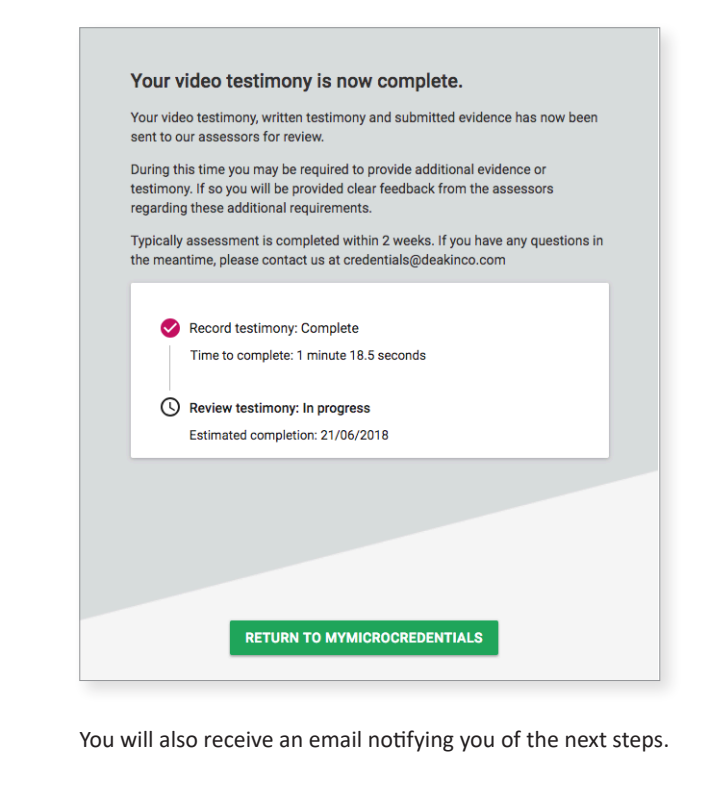

If you need any help during this process please contact credentials@deakinco.com